## ZOOM: VIEW REPORTS

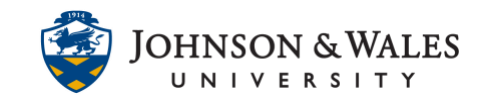

Instructors can view course reports for attendance and polling in Zoom. Viewing reports is only available for Zoom meetings created within ulearn.

## Instructions

1. In the course left menu, click the link for your Zoom Classroom.

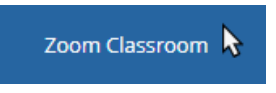

2. Click on Previous Meetings.

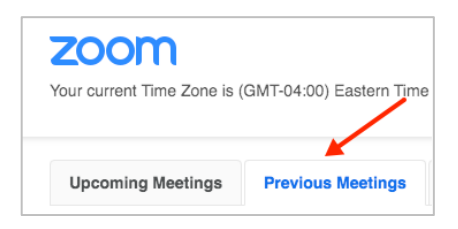

3. Locate the class meeting date you want to access a report for and click **Report**.

| Start Time             | Торіс                          | Meeting ID    |        |
|------------------------|--------------------------------|---------------|--------|
| Tue, Aug 11<br>3:00 PM | 17 Marting of Date in August 1 | 924 0288 2842 | Report |

4. Click on the Meeting Report tab to view attendance for the meeting. The session details include the Name/role, Email, Join time, Leave time, and Duration (in Minutes). The Attentiveness Score is blank as Zoom disabled this features as of April 2020 due to privacy concerns. Reports can be exported as CSV files.

| Aug 11, 2020 2:51 PM ID: 924 028 Meeting Report Poll Re | 38 2842<br>port |                     |                     |                        |                                        |
|---------------------------------------------------------|-----------------|---------------------|---------------------|------------------------|----------------------------------------|
| Export as CSV File                                      | Email           | Join time           | Leave time          | Duration (Minut<br>es) | Attentiveness Score                    |
| Dare Seller                                             | )@jwu.edu       | 08/11/2020 15:22:56 | 08/11/2020 16:22:22 | 60                     |                                        |
| No Deer                                                 | ∮jwu.edu        | 08/11/2020 15:23:00 | 08/11/2020 16:22:21 | 60                     | Zoom<br>disabled this<br>feature as of |
| and for all                                             | i@jwu.edu       | 08/11/2020 15:23:04 | 08/11/2020 16:22:22 | 60                     | to privacy<br>concerns.                |
| Renter Houte                                            | @jwu.edu        | 08/11/2020 15:24:05 | 08/11/2020 16:22:22 | 59                     |                                        |

IT Service Desk

1-866-598-4357 – <u>it@jwu.edu</u>

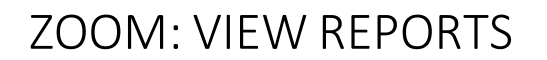

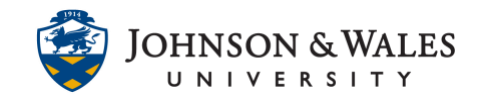

5. To view polling reports, click on the **Poll Report** tab. You can view details such as Name/role, Email, Question and Answer. Reports can be exported as CSV files.

| ug 11, 2020 2:51 PM ID: 924 0288 2842 |           |                                    |                 |  |  |  |
|---------------------------------------|-----------|------------------------------------|-----------------|--|--|--|
| Meeting Report Poll Re                | port      |                                    |                 |  |  |  |
| Export as CSV File                    |           |                                    |                 |  |  |  |
| Name                                  | Email     | Question                           | Answer          |  |  |  |
| Burder Week                           | )jwu.edu  | How many times have you used Zoom? | Zero, before to |  |  |  |
| After Descard                         | i@jwu.edu | How many times have you used Zoom? | 7+              |  |  |  |
| Mart J. Great                         | wu.edu    | How many times have you used Zoom? | 7+              |  |  |  |

**IT Service Desk**